## geheugenbeheer

dit document geeft enkele tips over geheugenbeheer in VMware

## intro

- 1. hoe meer VM's je hebt, hoe meer geheugen je gebruikt op je ESXi host.
- 2. afhankelijk van de hardware mogelijkheden van je host, moet je geheugen uitbreiden of hosts toevoegen

## VM beheer

- 1. meld aan op je ESXi host
- 2. kies Virtual Machines en sorteer op kolom Host Memory

| Virtual machine   | - Saka   | - Used space | ~ Quest 03 ~                           | Hostname -            | History - | Host memory + |
|-------------------|----------|--------------|----------------------------------------|-----------------------|-----------|---------------|
| 3 🛞 voenter       | Normal   | 18.77 GB     | Other 3 x Linux (54-bit)               | vcenter legitiand net | 6.4 GHz   | 11.00 GD      |
| 3 🐞 zweepie       | 💿 Normal | 69.74 GB     | Microsoft Windows 10 (64-bit)          | Unknown               | 672 WHz   | 7.7.08        |
| ) 🚯 adt           | 💿 Normal | 44.11.09     | Microsoft Windows Server 2016-(64-bit) | adtjackland.rwt       | 46 MHz    | 3.54 GB       |
| ) 🚯 add_instatute | 😨 Normal | 82.11.09     | Microsoft Windows Server 2016 (64-bit) | Unknown               | 18 MHz    | 135.08        |
| adi_monitoring    | Normal   | 41.11.08     | Microsoft Wiedows Server 2016 (64-bit) | Unknown               | 22 MHz    | 954108        |
| ) 🗿 surding       | Deprivat | 29.61 G8     | Other (54-64)                          | sunctiong             | 11 BH2    | 516.08        |
| 🔒 vecare          | Normal   | 45.01 GB     | Moreself Windows Server 2016 (64-M)    | Untrown               | 0.0010    | 0.08          |
| B edl_bedup       | Normal   | 40 G8        | Microsoft Windows Server 2016 (64-bit) | Unknown               | 0.00%     | 9.65          |
| B checkmik        | Normal   | 40 GB        | Debian GHU/Linux 19 (54-58)            | Unknown               | 0.0010    | 0140          |
| B HG Home         | Normal   | 40 GB        | Other Linux (64-bit)                   | Unknown               | 0.004c    | 0.140         |
| 🗿 Gnap Receivery  | Normal   | 15 GB        | Libunta Linux (54-bil)                 | Linksown              | 0.0046    | 0.00          |
| ) 👩 snooper       | 💿 Normai | 20.08        | FreeBSD 12 or later versions (64-bit)  | Linksown              | 0.0046    | 0.00          |
| 3 👩 gcenter       | 💿 Normal | 8.52.08      | Libanta Linas (84-bil)                 | Linksown              | 0.0046    | 0.000         |
| 👔 📸 winto         | Normal   | 38.02.08     | Microsoft Wiedows 10 (64-bit)          | Unknown               | 0.00+02   | 0.08          |

- 3. schakel machines uit die je niet nodig hebt (1).
- 4. **suspend** VMs die je even kunt missen (2).
- 5. analyseer het gebruik van VMs:
  - 1. ga naar **Monitor** > **Performance**
  - 2. kies Select VMs en kies de VM

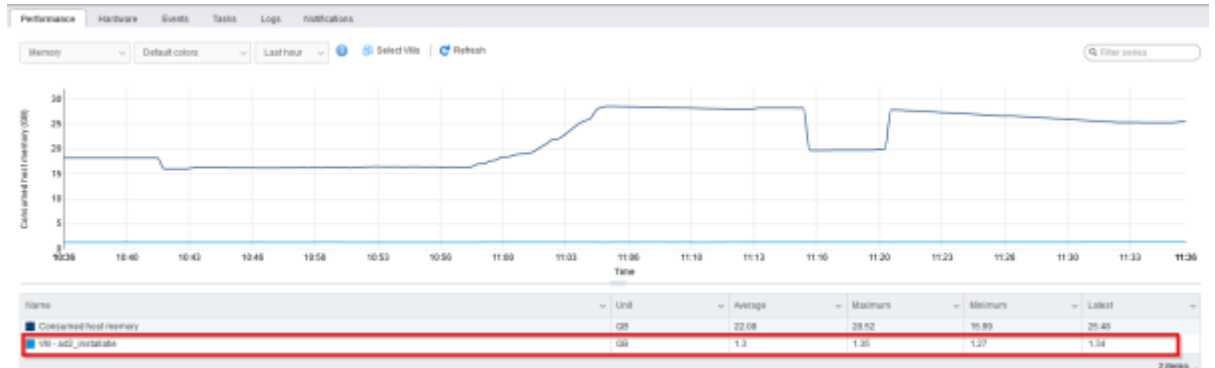

3. kijk piek, gemiddelde waarde na

- 6. indien meer geheugen is toegekend dan nodig:
  - 1. sluit de VM af
  - 2. pas het geheugen aan.
  - 3. start de VM terug op.

## meer info

voeg hier linken toe naar verdere uitleg

vmware, geheugen, performantie

From: https://louslab.be/ - **Lou's lab** 

Permanent link: https://louslab.be/doku.php?id=vmware:geheugenbeheer

Last update: 2024/11/16 18:14

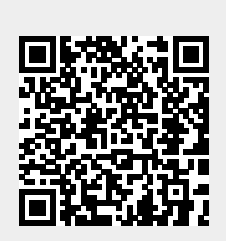